1. Select sign document icon (highlighted in the image below)

| ₿  | $\stackrel{\frown}{\simeq}$ |                                        | $\square$                                                                                | $\odot$     |                                           |             | 7 / 15          | k        |          | Θ        | (+)     | 104%             | *        | <b>⊢</b> • | $\downarrow$ | F           | P         | d'a   |
|----|-----------------------------|----------------------------------------|------------------------------------------------------------------------------------------|-------------|-------------------------------------------|-------------|-----------------|----------|----------|----------|---------|------------------|----------|------------|--------------|-------------|-----------|-------|
|    |                             |                                        |                                                                                          | Res         | et inis pa                                | ige         |                 |          |          |          |         |                  | Sign     | a documen  | t by typing  | ı or drawin | a a sign  | aturo |
| ¢  |                             |                                        |                                                                                          |             | Legal re                                  | pres        | entation        |          |          |          |         |                  | Jigi     | ruocumen   | t by typing  |             | ig a sign | ature |
|    |                             | 3                                      | 0                                                                                        |             | The solicitor who you want to act for you |             |                 |          |          |          |         |                  |          |            |              |             |           |       |
|    |                             | (                                      | <b>OGUIDANCE</b><br>You must tell<br>the solicitor<br>that you have<br>said in this form | Mr Mrs N    | liss Ms                                   | Other title | S               | olicitor | s initia | ls, surr | name or | <sup>r</sup> fam | ily name | e (in bloc | CK LETTERS   | 5)          |           |       |
| Dj |                             | You i<br>the s<br>that<br>said<br>that |                                                                                          |             |                                           |             |                 |          |          |          |         |                  |          |            |              |             |           |       |
|    |                             |                                        |                                                                                          | tor<br>have | Name and                                  | addre       | ess of the soli | citor's  | firm     |          |         |                  |          |            |              |             |           |       |
|    |                             |                                        |                                                                                          |             |                                           |             |                 |          |          |          |         |                  |          |            |              |             |           |       |
|    |                             |                                        | at you<br>om to a                                                                        | want        |                                           |             |                 |          |          |          |         |                  |          |            |              |             |           |       |
|    | •                           | fo                                     | r you.                                                                                   |             |                                           |             |                 |          |          |          |         |                  |          |            |              |             |           |       |
|    |                             |                                        |                                                                                          |             |                                           |             |                 |          |          | Postco   | de      |                  |          |            |              |             |           |       |
|    |                             |                                        |                                                                                          |             | Telephone                                 | e (land     | l line)         |          |          |          | Mob     | ile phor         | ne       |            |              |             |           |       |
|    |                             |                                        |                                                                                          |             |                                           |             |                 |          |          |          |         |                  |          |            |              |             |           |       |
|    |                             |                                        |                                                                                          |             | Documen                                   | t Exch      | ange (DX)       |          |          |          | Fax     |                  |          |            |              |             |           |       |
|    |                             |                                        |                                                                                          |             |                                           |             |                 |          |          |          |         |                  |          |            |              |             |           |       |
|    |                             |                                        |                                                                                          |             | email add                                 | ress        |                 |          |          |          |         |                  |          |            |              |             |           | -     |
|    |                             |                                        |                                                                                          |             |                                           |             |                 |          |          |          |         |                  |          |            |              |             |           |       |
|    |                             |                                        |                                                                                          |             |                                           |             |                 |          |          |          |         |                  |          |            |              |             |           |       |

2. You will be presented with the options of 'Add Signature' or 'Add Initials'

| 🖺 🕁 🖶 🖂 🔍                                                                                                    |                                                                                                    | ▶ ⊕ ⊖ ⊕ 126%  | · □ · ····                                                                                                    |   |  |  |  |  |
|----------------------------------------------------------------------------------------------------|----------------------------------------------------------------------------------------------------|---------------|----------------------------------------------------------------------------------------------------|---|--|--|--|--|
| Fill & Sign                                                                                                    | 🗞 Sign yourself                                                                                                    |               |                                                                                                    |   |  |  |  |  |
| <b>8</b><br>但                                                                                                    | email address                                                                                                    | Add Signature | The author of this form has specified the fields which you can fill. Click on any field to start filling form.<br>OK | × |  |  |  |  |
| W                                                                                                    |                                                                                                    |               |                                                                                                    | _ |  |  |  |  |
| ✓ 31 ✓ 1 or 2 If you choose 2, ✓ one of the two other options to show whether you have been instructed by a firm with an LAA contract, or by a solicitor employed by the LAA. | Declaration by the legal representative         1       I represent the applicant. I confirm that I am authorised to provide representation under a contract issued by the Legal Aid Agency (LAA).         2       I represent the applicant. I confirm that I have been instructed to provide representation by: <ul> <li>a firm which holds a contract issued by the Legal Aid Agency (LAA).</li> <li>a solicitor employed by the Legal Aid Agency (LAA) in the Public Defender Service who is authorised to provide representation.</li> </ul> Signed       Date       Provider's LAA Account Number |               |                                                                                                    |   |  |  |  |  |

3. If you select 'Add Signature' you will then be presented with a signature box where you can either type your name or draw your signature.

|   | ☆ 🖬 |   |              |                      |  |  |  |  |  |  |  |
|---|-----|---|--------------|----------------------|--|--|--|--|--|--|--|
|   |     |   |              | 🖉 Sign yourself 🛛 🕒  |  |  |  |  |  |  |  |
| ۲ |     | _ |              |                      |  |  |  |  |  |  |  |
|   |     |   |              | Type Draw Image      |  |  |  |  |  |  |  |
|   |     | _ |              | _                    |  |  |  |  |  |  |  |
|   |     |   | L Sign       | Type your name here. |  |  |  |  |  |  |  |
|   |     |   | Save signatu | re                   |  |  |  |  |  |  |  |
|   |     |   |              | Cancel Apply         |  |  |  |  |  |  |  |

4. Select apply. If you do not automatically return to the form, select cancel. When you return to the form, a text box containing your signature will appear. You can move this across to the signature box.

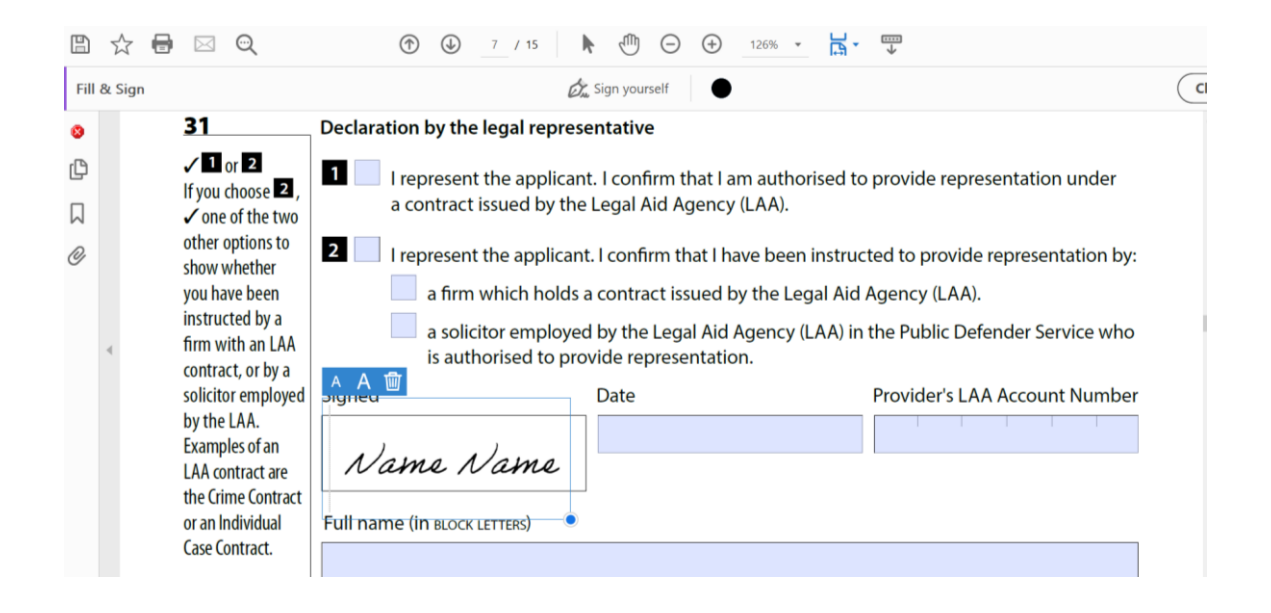